# 云耀云服务器

最佳实践

文档版本01发布日期2024-11-25

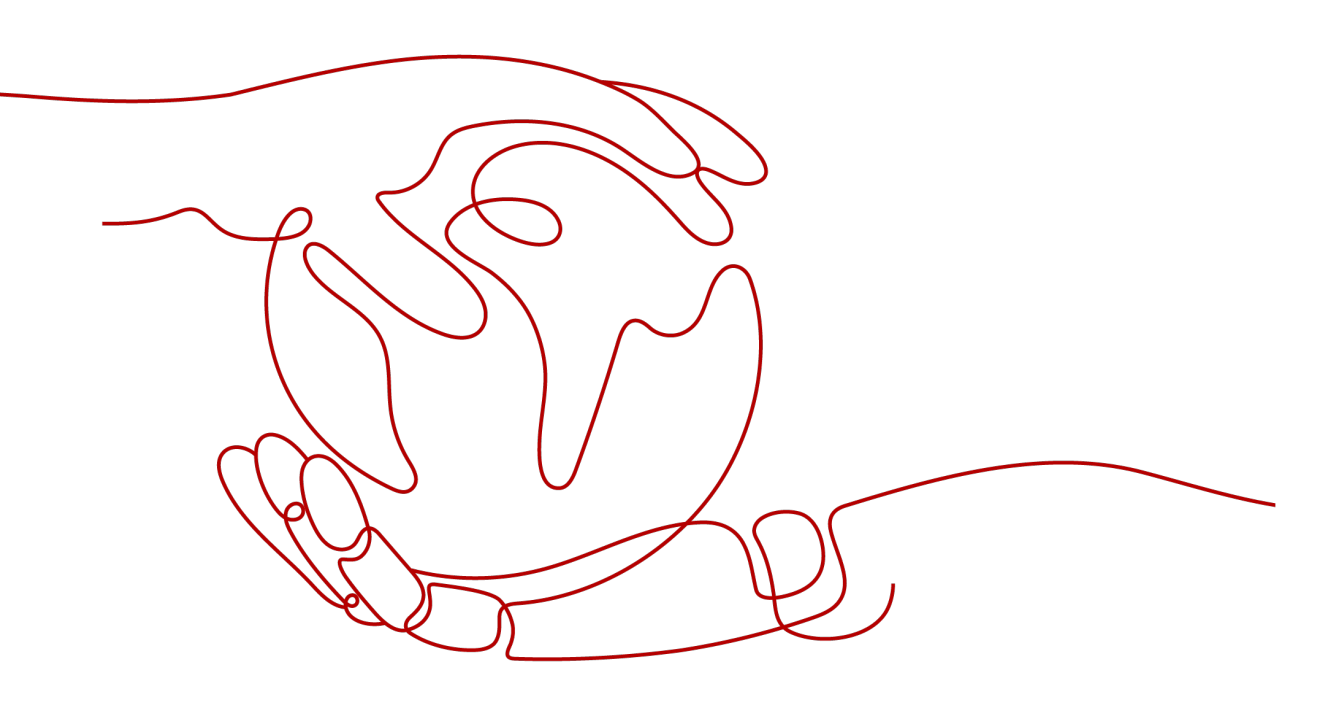

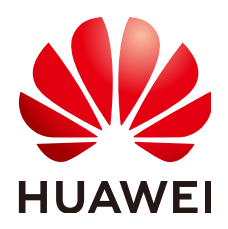

#### 版权所有 © 华为云计算技术有限公司 2024。保留一切权利。

非经本公司书面许可,任何单位和个人不得擅自摘抄、复制本文档内容的部分或全部,并不得以任何形式传播。

#### 商标声明

NUAWE和其他华为商标均为华为技术有限公司的商标。 本文档提及的其他所有商标或注册商标,由各自的所有人拥有。

#### 注意

您购买的产品、服务或特性等应受华为云计算技术有限公司商业合同和条款的约束,本文档中描述的全部或部 分产品、服务或特性可能不在您的购买或使用范围之内。除非合同另有约定,华为云计算技术有限公司对本文 档内容不做任何明示或暗示的声明或保证。

由于产品版本升级或其他原因,本文档内容会不定期进行更新。除非另有约定,本文档仅作为使用指导,本文 档中的所有陈述、信息和建议不构成任何明示或暗示的担保。

# 华为云计算技术有限公司

地址: 贵州省贵安新区黔中大道交兴功路华为云数据中心 邮编: 550029

网址: <u>https://www.huaweicloud.com/</u>

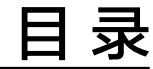

# 1 使用云耀云服务器安装宝塔面板......1

# 使用云耀云服务器安装宝塔面板

## 应用场景

宝塔面板是一款使用方便、功能强大的服务器管理软件,支持Linux与Windows系统。 宝塔面板可一键配置LAMP、LNMP、网站、数据库、FTP、SSL,通过Web端轻松管理 服务器。

本节操作以Huawei Cloud EulerOS 2.0 标准版 64位操作系统的HECS安装宝塔 6.9版本为例,介绍如何使用Linux操作系统的HECS安装宝塔面板。

#### 资源和成本规划

本实践以如下资源规划为例,您可根据实际需要进行调整。

| 资源     | 配置                                  | 说明                                         |
|--------|-------------------------------------|--------------------------------------------|
| HECS   | • CPU: 2核<br>• 内存: 4GB              | 本例以此配置为例,您也可以根据店铺<br>需求选择合适的HECS规格。        |
| 镜像     | Huawei Cloud EulerOS<br>2.0 标准版 64位 | 选择Huawei Cloud EulerOS 2.0 标准版<br>64位公共镜像。 |
| 弹性公网IP | 创建HECS时默认同时关<br>联一个弹性公网IP。          | 本例需从官网下载宝塔面板安装包,因<br>此需要服务器关联弹性公网IP。       |

## 操作流程

| 操作步骤                   | 说明                                    |
|------------------------|---------------------------------------|
| 步骤一:安装宝塔面板             | 创建并登录HECS,从宝塔官网下载安装包,安装宝塔面<br>板。      |
| 步骤二:放通随机生成<br>的宝塔面板端口号 | 在HECS安全组放通宝塔面板端口号,确保外部可以正常<br>访问宝塔面板。 |
| 步骤三:登录宝塔面<br>板。        | 登录宝塔面板,开始通过宝塔面板管理网站。                  |

## 约束限制

- 内存要求最低512MB,推荐768MB以上,纯面板约占系统60MB内存。
- 100M以上可用硬盘空间(纯面板约占20M磁盘空间)。
- 需要是全新的干净系统,没有安装过Apache、Nginx、php、MySQL。

#### 步骤一:安装宝塔面板

- 1. 购买并登录HECS。
  - 购买HECS的步骤详见<mark>购买HECS</mark>。
  - 登录HECS的步骤详见<mark>登录HECS</mark>。
- 2. 执行以下命令,下载并安装宝塔面板。

yum install -y wget && wget -O install.sh http://download.bt.cn/install/ install\_6.0.sh && sh install.sh

当出现以下提示信息时,输入"y":

Do you want to install Bt-Panel to the /www directory now?(y/n): y

安装完成后,回显如下类似信息:

#### 图 1-1 宝塔面板安装成功

| Congratulations! Installed successfully! |
|------------------------------------------|
|                                          |
|                                          |
| ••••••••••••••••••••••••••••••••••••••   |
| http://192.168.45.119:28796/0ed54a3b     |
| username: rud                            |
| nassiond: 49b                            |
| pussion at abb                           |
|                                          |

- 首行为宝塔面板的登录地址,请记录并妥善保存。

地址格式为:http://弹性公网IP:随机端口号/随机字符串。本例为:http:// 1.95.xx.xx:28796/0ed54a3b。为确保能正常访问宝塔面板,须在云服务器安 全组放通随机端口号(本例为28796)。

- username/password:登录宝塔面板的用户名及密码。

## 步骤二: 放通随机生成的宝塔面板端口号

- 1. 登录HECS控制台,单击HECS名称。
- 选择"安全组"页签,单击"配置规则"。
   系统自动跳转至安全组规则配置页面。

| ▶ hecs_8224  ID:419d3299-ee ① CPU 1核   内存 1GiB   系统盘 40GiB   带宽 1Mbit/s 查看详情 |           |       |       |  |  |  |  |
|------------------------------------------------------------------------------|-----------|-------|-------|--|--|--|--|
| 중 运行中 华东-上海─ 30天后到期                                                          |           |       |       |  |  |  |  |
| 概览 云硬盘 网卡                                                                    | 安全组监控     |       |       |  |  |  |  |
| 192.168.0.225 (主)                                                            | ×         |       |       |  |  |  |  |
| <del>全部安全组</del> (1)                                                         | 排序 更改安全组  | 安全组规则 |       |  |  |  |  |
| 1 default                                                                    | का प्रमान | 入方向规则 | 出方向规则 |  |  |  |  |
|                                                                              | 印度西北火山    | 安全组名称 | 优先级   |  |  |  |  |
|                                                                              |           |       | 1     |  |  |  |  |
|                                                                              |           |       | 1     |  |  |  |  |

 在"入方向规则"页签,单击"添加规则",放通宝塔面板端口号(本例为 28796),单击"确定"。

| 基本 | 基本信息 入方向规则 关联实例                                        |       |       |                                                                                                    |          |          |               |         |     |                     |      |    |       |    |
|----|--------------------------------------------------------|-------|-------|----------------------------------------------------------------------------------------------------|----------|----------|---------------|---------|-----|---------------------|------|----|-------|----|
|    |                                                        |       |       |                                                                                                    |          |          |               |         |     |                     |      |    |       |    |
|    |                                                        |       |       |                                                                                                    |          |          |               |         |     |                     |      |    |       |    |
|    | 安全組織則均不同規格去服务器的主效循系不同,为了查免息的安全組織則不生效,请認添加規則前,单击此处了解详细。 |       |       |                                                                                                    |          |          |               |         |     |                     |      |    |       |    |
| [  | 该加限则 快速成加规则 图除 一键改通常用编口 入方向规则 6 数规设置                   |       |       |                                                                                                    |          |          |               |         |     |                     |      |    |       |    |
|    | Qi                                                     | 勇过指定周 | 副性的关键 | 字搜索                                                                                                    |          |          |               |         |     |                     |      |    |       |    |
|    |                                                        | 优先级   | 0     | 兼略 ⑦                                                                                                    | 类型       |          |               | 协议端口    | 3   | J                   | 地址 ② |    |       | 描述 |
|    |                                                        | 1     |       | 法加入去向规                                                                                                    |          |          |               |         |     |                     |      |    |       | ×  |
|    |                                                        | 1     |       |                                                                                                    | 9 秋花汉首   |          |               |         |     |                     |      |    |       |    |
|    |                                                        | 1     |       | 安全组织则对不同规语无服务器的生效情况不同、为了查先您的安全组织则不生效、请您添加规则前、单击此处了解详情、<br>当周地址选择IP地址时,您可以在一个IP地址框内同时输入多个IP地址,一个IP地址过一条安全组规则, |          |          |               |         |     |                     |      |    |       |    |
|    |                                                        | 1     |       | 帝全语 default.dwr1182245                                                                                       |          |          |               |         |     |                     |      |    |       |    |
|    |                                                        | 100   |       | 如您要添加多条规则,                                                                                                   | 建议单击导入规则 | 以进行批量导入。 |               |         |     |                     |      |    |       |    |
|    |                                                        | 100   |       | 优先级 ②                                                                                                    | 策略 ②     | 类型       | 协议端口          | ?       |     | 源地址 ②               |      | 描述 | 操作    |    |
|    |                                                        |       |       | 1                                                                                                    | 允许  ▼    | IPv4 ·   | 基本协议<br>28796 | V自定义TCP | •   | IP地址<br>0.0.0.0/0 《 | •    |    | 复制 副除 |    |
|    | <ul> <li>建加1条规则</li> </ul>                             |       |       |                                                                                                    |          |          |               |         |     |                     |      |    |       |    |
|    |                                                        |       |       |                                                                                                    |          |          |               | 确定      | R7. | 消                   |      |    |       |    |

# 步骤三:登录宝塔面板。

 在浏览器地址栏中输入上述步骤2记录的宝塔面板地址。
 地址格式为:http://弹性公网IP:随机端口号/随机字符串。本例为:http:// 1.95.xx.xx:28796/0ed54a3b。
 显示如下界面:

#### 图 1-2 登录宝塔面板

|    |        | ☑ 扫码登录更安全 | ्ष् |
|----|--------|-----------|-----|
|    | 宝塔Linu | IX面板      |     |
|    |        |           | _   |
| 账号 |        |           |     |
| 密码 |        |           |     |
|    |        |           |     |
|    | 家登录    | ł         |     |
|    |        | 忘记密       | 冯>> |

输入上述步骤2记录的账户和密码登录宝塔面板,根据提示阅读并勾选《用户协议》。

登录后如果出现如下提示,请单击"未有账号,免费注册"在宝塔官网注册。 在宝塔官网注册后,在此输入注册的手机号和密码绑定宝塔官网账号。

| 绑定宝塔官网账号 | 3        |           |
|----------|----------|-----------|
|          | 绑定宝塔官网账号 | • 💿       |
| 手机号      |          |           |
| 密码       |          |           |
|          | 登录       |           |
|          |          | 未有账号,免费注册 |

3. 根据业务需要安装基础组合软件。

请选择LNMP(推荐)或者LAMP基础组合软件,单击"一键安装",等待安装直至结束。

后续也可以在"软件商店"中自行选择并安装其他软件。

| 1.95.         | Q 187*** 前 #题 团  | 秦文后端 ▲ 系统・\S v86 64/Pv3 7 16) 持     | 结运行· 0于                      |                  |
|---------------|------------------|-------------------------------------|------------------------------|------------------|
| 合 首页          |                  |                                     |                              |                  |
| ◎ 网站          | ▲ 警告! 当前面板使用HTTF | P访问,可能存在被窃取敏感信息风险,请立即               | 即开启【面板SSL】,立即前往>>            |                  |
| 🏨 FTP         | 🔗 立即升级 💙 企业版     | (特权 💭 5分钟极速响应 ④ 15天无理由)             | 退款 🕑 30+款付费插件 🛇 20+企业版专享功能 🗌 | 🚾 2张SSL商用证书 (年付) |
| ◎ 数据库         |                  | 推荐安装套件                              |                              | <b>—</b> ⊗       |
| 🐳 Docker      | 状态               | _                                   |                              |                  |
| 區 监控          | 负载状态 🧿           | ▲ 我们为您推荐以下一键套件,请按需选择目               | 或在软件管理页面中自动选择,推荐安装LNMP 不再显示  | 性存 /             |
| ⊘ 安全          | 0%               | LNMP(推荐)                            | LAMP                         | 13%              |
| 🖤 WAF         | 078              | Nginx 1.22 💌                        | ✓ / Apache 2.4 ▼             | 1370             |
| 🗅 文件          | 运行流畅             | MySQL 5.7 💌                         | MySQL 5.7 💌 🗸                | 4.77G / 39.07G   |
| 昆日志           |                  | FTP <del>«</del> Pure-Ftpd 1.0.49 💌 | FTP:/ Pure-Ftpd 1.0.49       | 2                |
| 医终端           | 概览               | php PHP 7.4 💌                       | PHP 7.4 👻                    |                  |
| 🗇 计划任务        | 1001次大           | phpMyAdmin 5.2 🔻                    | V phpMyAdmin 5.2 V           |                  |
| <b>器 软件商店</b> | 0                | 安装方式: 极速安装 🖌 编译安装                   | 安装方式: 极速安装 🖌 编译安装            | 11               |
| ◎ 面板设置        |                  | 一键安装                                | 一键安装                         |                  |

至此,您已成功安装并登录宝塔面板。您现在可以开始通过宝塔面板部署网站,更多 关于宝塔面板的信息请参见<mark>宝塔面板官网</mark>。